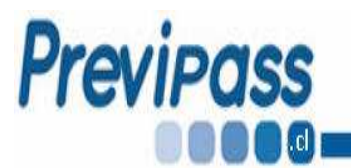

# Certificado anual de cotizaciones previsionales pagadas 2018.

El certificado anual de cotizaciones previsionales pagadas, es el documento que certifica el pago de las cotizaciones de Isapres y AFPs, a través del sistema de Cotización Previsional Electrónica, durante el período de **enero a diciembre de 2018**, considerando Remuneraciones y Gratificaciones.

Este certificado denominado **Declaración jurada anual notarial sobre retención** y pago de cotizaciones previsionales, es un documento valido para ser presentado para efectos del beneficio de la franquicia tributaria establecida en la Ley N<sup>a</sup> 19.518

En este certificado se encuentra confeccionado según las instrucciones impartidas por el SENCE:

- 1. Se identifica los datos de la empresa que canceló las rentas y cotizaciones.
- Se registra el monto total anual pagado a cada institución al Fondo de Pensiones (AFP), el que incluye: cotización obligatoria, cotización adicional invalidez o muerte, cotización por trabajo pesado y seguro de cesantía. No se incluyen ahorros voluntarios.
- 3. Se registra el monto anual pagado a cada institución por concepto de **Salud** (**ISAPRES**), el cual incluye: cotización obligatoria y cotización adicional.

**Importante**: Se recuerda que la Araucana a través de Previpass NO recauda cotizaciones de IPS-FONASA.

 Se registra el monto total anual de remuneraciones imponibles pagadas, reajustado al 31 de diciembre de 2018, según factor de actualización corrección monetaria:

| Mes        | Factor |
|------------|--------|
| enero      | 1,027  |
| febrero    | 1,022  |
| marzo      | 1,022  |
| abril      | 1,019  |
| mayo       | 1,016  |
| junio      | 1,013  |
| julio      | 1,012  |
| agosto     | 1,009  |
| septiembre | 1,007  |
| octubre    | 1,004  |
| noviembre  | 1      |
| diciembre  | 1      |

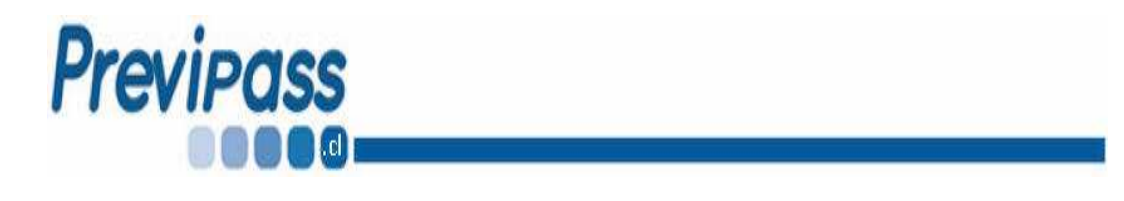

# Para generar e imprimir el certificado, siga los siguientes pasos:

## 1. Ingrese al sistema.

- 1. Abra una sesión de Internet y digite **WWW.PREVIPASS.CL** en la barra de direcciones.
- 2. Haga clic sobre el botón "ACCESO CLIENTES"

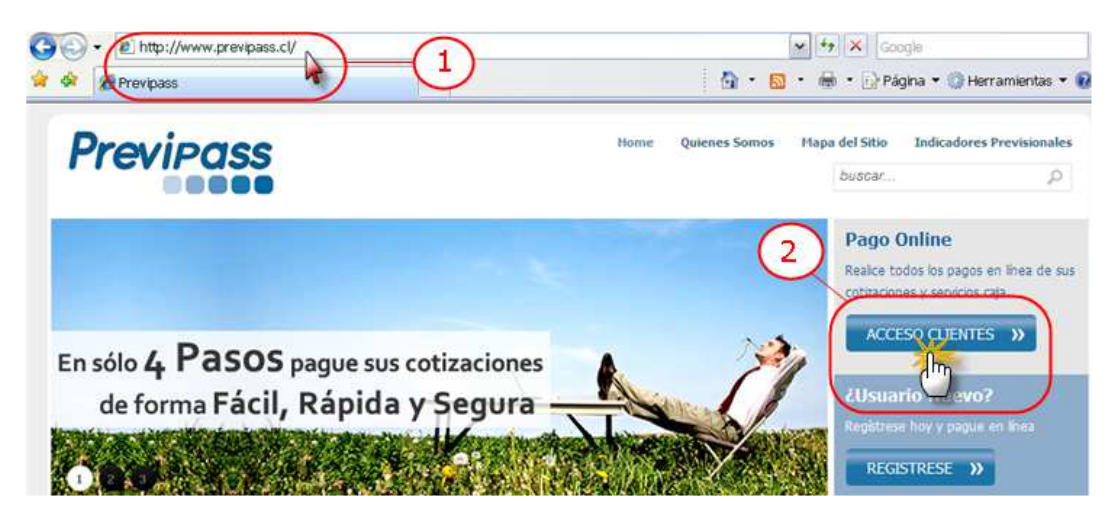

# 1.2 Seleccione la plataforma.

- 3. Si es usuario del servicio de CP, haga clic sobre la opción **O CP Empresas** del multi-sitio.
- 4. Si es usuario de la plataforma Previpass, haga clic sobre la opción **Previpass Empresas** del multi-sitio.

| CP EMPRESAS | PREVIPASS<br>EMPRESAS |
|-------------|-----------------------|

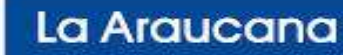

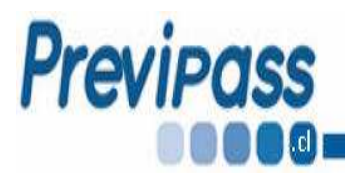

### Autentifíquese.

- 1. Ingrese su Rut y Contraseña personal.
- 2. Haga clic en el botón **Entrar**.

#### Pago Online

Realice todos los pagos en línea de sus cotizaciones y servicios caja.

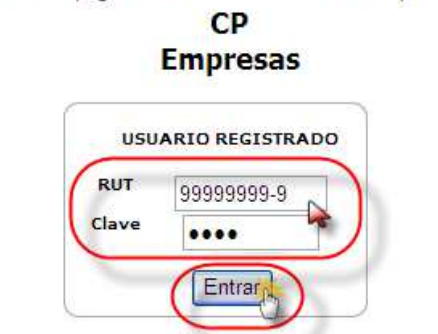

# 2. Ingrese al módulo de publicación.

• Haga Clic en el modulo PLANILLAS Y CERTIFICADOS del multi-módulo.

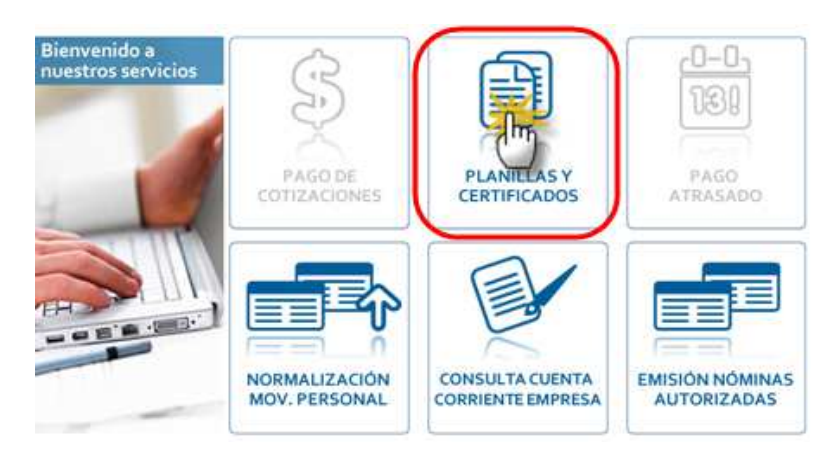

## 3. Genere e imprima el certificado.

- 1. En el menú izquierdo, haga clic sobre la opción Certificado Anual Sence.
- 2. Utilice los filtros haciendo clic sobre el botón 💌 de los "list box": Seleccione el Año; Rut de Empresa o Razón Social.
- 3. Haga clic sobre el botón **Buscar**.
- 4. En la columna **Descargar** de la matriz, haga clic sobre el botón **Generar PDF**.

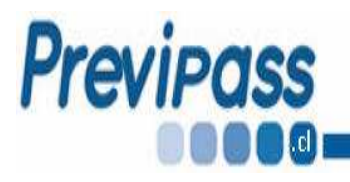

# Previpass

| Planillas Cajas                             | Certificado Anual Sence                                                           |
|---------------------------------------------|-----------------------------------------------------------------------------------|
| Planillas AFPs                              |                                                                                   |
| Planillas APV                               | Ingrese el Año : 2013 Rut Empresa : 93513000-K 🦓 Razón Social : Beiersdorf S.A. 🕥 |
| Planillas Isapres                           | Buscar                                                                            |
| Planillas Mutuales                          | (Im)                                                                              |
| Planillas INP                               | Año Rut Empresa Razón Social Descargar                                            |
| Comprobante de Pago                         | 2013 93513000-K BEIERSDORF S.A. GeneracPDF                                        |
| Certificados Cotizaciones                   |                                                                                   |
| Informe Cotizaciones                        |                                                                                   |
| Certificado Anual Sence<br>Archivo Direcció | -(1) (4)                                                                          |

#### Con ésta acción se generará el certificado en formato PDF...

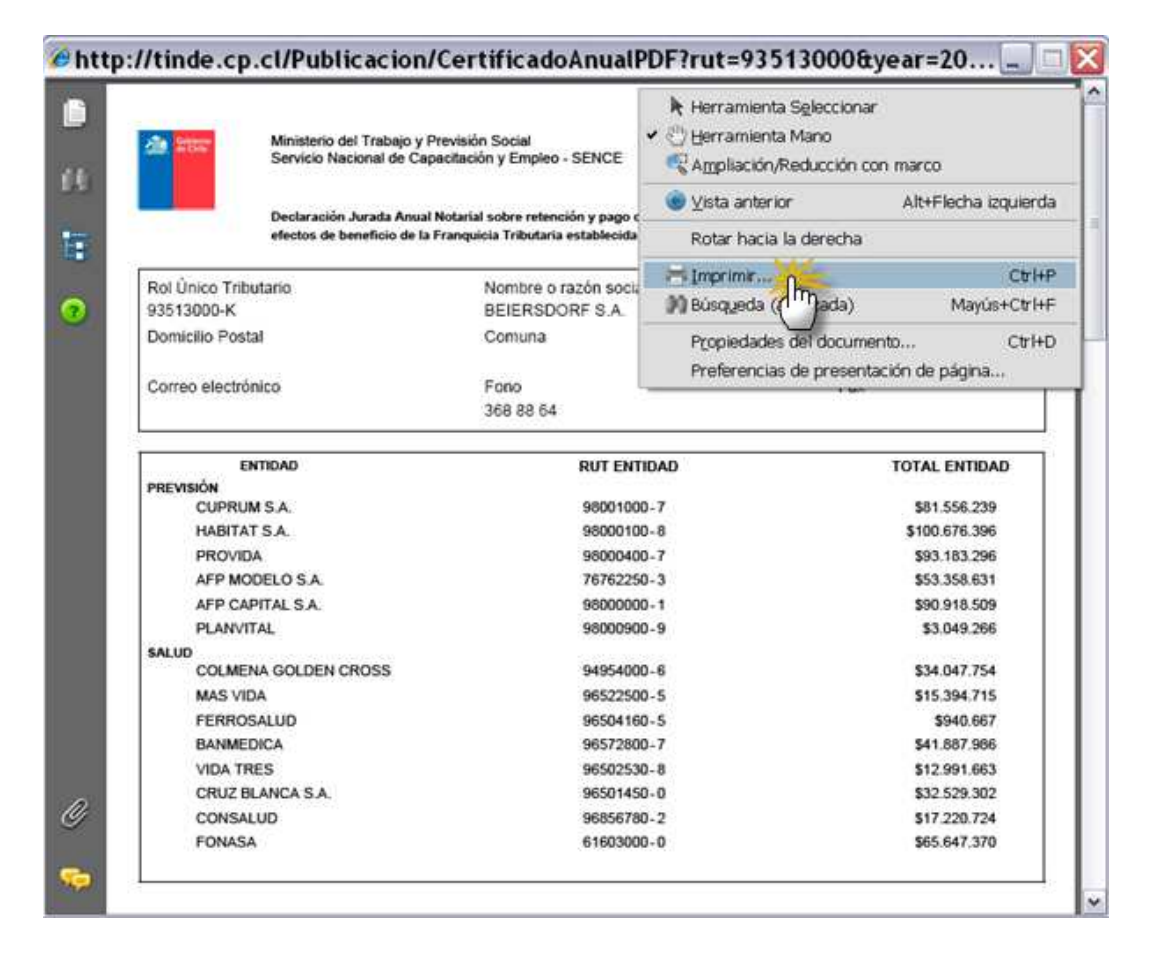

Actualizado: IGH 16/01/2018

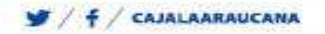